### Sending Secure Electronic Mail (S/MIME) in Java (CAPS) the Easy Way

Michael.W.Czapski@gmail.com May, 2009

#### **Table of Contents**

| Introduction                                      | 1   |
|---------------------------------------------------|-----|
| SecMail Class Library and Pre-requisites Download | 1   |
| Setting up Cryptographic Objects                  | 2   |
| (Re) Configuring sample Java Sender               | 4   |
| Java CAPS 6 Repository JCD Example                | 6   |
| Using Outlook Express to Read Secure Email        | 8   |
| Summary                                           | .25 |
| 5                                                 |     |

#### Introduction

Every now and then one needs to secure communications between parties. Some would say it is necessary to do that all the time and perhaps it is. The issues are the complexity and expense. The complexity comes from having to configure a bunch of tools to support things like encryption and digital signatures for more then a single party. The expense comes from typically having to purchase cryptographic instruments from well known Certification Authorities, and keep on purchasing them all over again every 1 or 2 years. This discussion introduces a class library that offers a set of simple methods for constructing and sending secure electronic mail using the Secure Multipurpose Internet Mail Extensions (S/MIME), the Bounce Castle Cryptographic Libraries and the Java programming language. The intent is to allow a Java CAPS developer, or a Java developer, to add Secure Electronic Mail functionality quickly and easily, and without having to make too much of a time investment learning about PKI-based security and related matters. This addresses the complexity issue. The expense issue is addressed in my Blog Entry, "Producing Free, Private X.509 Certificates for use with PKI-based Solutions", at http://blogs.sun.com/javacapsfieldtech/entry/producing\_free\_private\_x\_509. That blog discusses how to roll out a private Certification Authority and obtain X.509 Certificates., and other cryptographic objects, for free.

This document discusses the use of cryptographic software and manipulation of cryptographic objects. Using or discussing cryptography software is illegal in some parts of the world. It is you responsibility to ensure that you comply with any import/export and use laws that apply to you.

#### SecMail Class Library and Pre-requisites Download

The SecMail Class Library, and most of the class libraries it depends on, is available for download from <u>http://mediacast.sun.com/users/Michael.Czapski-Sun/media/SecMail\_and\_extra\_libs.zip/details</u>. Download the pckage is you ntend to try what this document discusses.

The archive package does not contain the packages that actually implement the cryptographic methods and algorithms. You will need to download bcmail-jdk15-

143.jar and bcprov-jdk15-143.jar from the Bouncy Castle site, at <u>http://www.bouncycastle.org/latest\_releases.html</u>. You may need to use different versions depending on the Java version you are using.

To use the SecMail class library, extract the SecMail.jar, activation.jar, mail.jar and log4j-1.2.8.jar from the SecMail\_and\_extra\_libs.zip to a directory where your development environment can find them. For Java CAPS 5.x and 6 Repository-based projects you will need to import these files into your project. Java CAPS 5.x and 6 Repository developer is assumed to know how to do that. For regular Java developer do what you need to do depending on the development environment you use. For NetBeans, for example, add the JARs to the Library for your Java project.

Place the bcmail-jdk15-143.jar and bcprov-jdk15-143.jar, or the later version of the archives, in the same location as the SecMail and other packages.

### Setting up Cryptographic Objects

In this discussion it is assumed that a sender, called msender, intends to send a secure electronic mail to a party called mreceiver. msender digitally signs an email message (using its own Private Key), encrypts the messages (using mreceiver's public key which is embedded in mreceiver's X.509 Certifdicate) and sends it to the nearest SMTP Server. To the SMTP Server secure email is just another MIME Multipart message.

The preceding paragraph implies that msender has access it its own Private Key cryptographic object (to Digitally Sign the message) and to mreceiver's X.509 Certificate cryptographic object (to encrypt the message so that only mreceiver can decrypt it). It is also implied that mreceiver has access to its Private Key (to decrypt the message) and msender's X.509 Certificate (to verify mserver's digital signature).

The rest of this section deals with obtaining the appropriate cryptographic objects, manipulating them and getting them to a state where they can be used.

To use X.509 Certificates for electronic mail security in conjunction with the SecMail package one needs a Truststore. A cacerts truststore, in JKS format, is available with every JRE. Use it in place %JAVA\_HOME%\jre\lib\security\cacerts (storepass is changeit) or copy it to a convenient location for exclusive use by your solution.

To this cacerts truststore import certificates of all parties with whom you wish to enter into secure communication, remembering to also import certificates of any Certification Authorities that signed these certificates, if they are not already there.

For the most part CA certificates of well know CAs, like Verisign, will already be in the cacerts. Private CA's certificates will not be already there so they need to be imported as well.

Using the tools and techniques discussed in my blog entry "Producing Free, Private X.509 Certificates for use with PKI-based Solutions" at <u>http://blogs.sun.com/javacapsfieldtech/entry/producing\_free\_private\_x\_509</u>, produce two sets of cryptographic objects – one for msender and one for mreceiver. When creating a Certificate Signing Request use the email address forms which your mail

system likes, for example <u>msender@vulcan.fed</u> if your email systems sits in the vulcan.fed domain and you are creating crypto objects for msender.

Assume you are using the private democa PKI discussed in my blog entry "Producing Free, Private X.509 Certificates for use with PKI-based Solutions". Assume also that you will be using a private copy of the cacerts so you will need to copy it to a convenient spot.

```
cd C:\JCAPS6U1Projects\SecMail\pki
copy %JAVA_HOME%\jre\lib\security\cacerts .\
```

Assuming your PKI infrastructure, constructed using the method discussed in the blog above, is rooted at C:\JCAPS6U1Projects\SecMail\pki, the democa certificate will be in ca\democa\democa.pem.crt.

Issue the following import command to add the democa CA X.509 Certificate to the truststore:

```
C:\JCAPS6U1Projects\SecMail\pki>%JAVA_HOME%\bin\keytool -import -v -
alias democa -file ca\democa\democa.pem.crt -keystore cacerts -
storepass changeit -storetype jks -trustcacerts
```

When asked whether to trust this certificate answer "yes".

The interaction will look similar to this:

Now that the democa is imported, which is only necessary if the end user certificates we will import next were signed by this private CA, we will import end use certificates of all the parties with whom we will communicate. In this case we only need mreceiver's certificate if we expect to be encrypting messages for mreceiver or verifying digital signatures generated by mreceiver.

The mreceiver:

```
%JAVA_HOME%\bin\keytool -import -v -alias mreceiver -file
mreceiver\mreceiver.pem.crt -keystore cacerts -storepass changeit -
storetype jks -trustcacerts
```

The interaction is shown below.

mreceiver is the party to whom we will be sending secure messages.

For the msender, ourselves, we will use the PKCS#12 Keystore, which was generated as we followed the steps in the Blog Entry referred to above. We don't need to import msender's certificate because we never use it for cryptographic operations. Everybody else, which engages in secure communications with us, does.

# (Re) Configuring sample Java Sender

SecMail.jar contains both the compiled classes and the Java sources of all classes. Amongst others, there is the SecMailSenderBC.java.

Extract this source file and inspect it to see what needs to be done to send a secure email wit or without attachments. I will discuss only the selected statements that may need to be modified to suit your environment.

The msender's keystore location, password and type may need changing:

```
Line 93:
String sSenderKeyStoreFilePath = "C:/JCAPS6U1Projects/SecMail/pki/msen
der/msender.pkcs12.keystore.p12";
Change the location of the msender's keystore if different from what is in the
example.
```

```
Line 94:
String sSenderKeyPassPhrase = "msendermsender";
Change the passphrase of the msender's Keystore, if different
```

I assume you are using cryptographic objects generated by the scripts from the Blog Entry. If this is not the case then you know enough to know to change keystore type in line 95 if it is not a PKCS#12 keyatore.

The location and type of the truststore to which you added mreceiver's certificate may need to be changed.

```
Line 99:
String sTruststoreKeyStoreFilePath = "C:/JCAPS6U1Projects/SecMail/pki
/cacerts";
Change the location of the truststore if it is different
```

Line 100: String sTruststoreKeyPassPhrase = "changeit"; Change the truststore passphrase if it is different

```
Lines 107-109:
String sSMTPServer = "localhost";
String sSMTPAcctUsername = "msender";
String sSMTPAcctPassword = "msender";
```

Change the host, username and password for the SMTP Server. Secure SMTP Server is not supported – feel free to extend the library to support SMTP over SSL.

The annotation below the following statements discuss some aspects of the code. See the source for all there is to know.

jse = new SecMail(sSMTPServer, sSMTPAcctUsername, sSMTPAcctPassword); Create an instance of the SecMail class and configure it to use the appropriate SMTP Server.

jse.setLoggingOff();
jse.setMailDebug(false);

Remove or comment out this is you would like to see verbose debug information and set the other to true for more verbose information.

```
jse.setEncrypt(true);
```

State whether you wish to have the message encrypted. False will leave encryption off. True will cause the receiver's certificate to be used for encryption.

```
jse.setSign(true);
```

State whether you wish to have the message signed. False will leave signature off. True will cause the sender's private key to be used for signing.

```
jse.setFrom("msender@some.company.com", "Mail Sender", senderKS, "mse
nder", "msendermsender");
```

jse.addReplyTo("msender@aus.sun.com.com", "Mick");

Configure the anem, the email addresses, the keystore containing the private key and keystore passphrase for the sender (eMail From entity).

```
jse.addTo("mreceiver@some.company.com", "Mail Receiver", truststoreKS
1, "mreceiver");
```

Configure eMail To parameters – recipient address and name, and truststore from which the receipients certificate is to be exytracted and the keystore alias for that certificate.

```
jse.setSubject("Email test at " + new Date());
Set email subject
```

```
jse.addText("Hello Michael,\r\nThis is a test of
email\r\n\r\nCheers\r\n");
Add body text of the message.
```

```
jse.addFileAttachment("c:/docs/TPMUserGuide.pdf");
Optionally add an attachment from a file in the file system
```

```
jse.addByteArrayAttachment("Hello this is a byte array 1".getBytes(),
    "ByteArray1.txt", "Byte Array 1");
Optionally add an attachment from a byte array and mane the attachment
```

jse.addByteArrayAttachment("Hello this is a
byte array 2".getBytes());
Optionally add an attachment form a byte array without naming it.

jse.send(); Finally, send the message.

There are a number of methods one can use. One can, for example, add multiple recipients, CC recipients, and so on.

When the code executes it will connect to the SMTP Server, construct the mail message, signing and encrypting as necessary, and send it for forwarding ot the mail recipient's mail server.

Feel free to explore the code. Bear in mind that I am not great shakes at Java programming. It's just another language which I learned enough of to be dangerous but not enough to be good at it. For me, in this case, the end justifies the means. If you are great shakes at Java, as lots of people in the works would be, feel free to re-write this code properly <sup>©</sup>

# Java CAPS 6 Repository JCD Example

Here is a Java CAPS 6 Repository project that uses the SecMail class library to send secure email. The project hierarchy, including imported JARs is shown below.

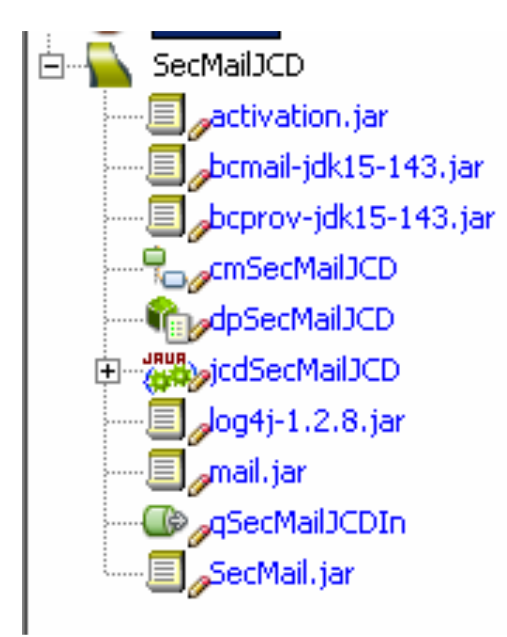

Note that there is only 1 JCD here. It is triggered by a JMS message, the content of which it completely ignores. All 'variable' information, keystores, truststores, email addresses, etc., are hardcoded for this example. Your JCD would probably be a great

deal smarter/more dynamic about configuration. This JCD is merely an example of the use of the class library.

Here is the Connectivity Map.

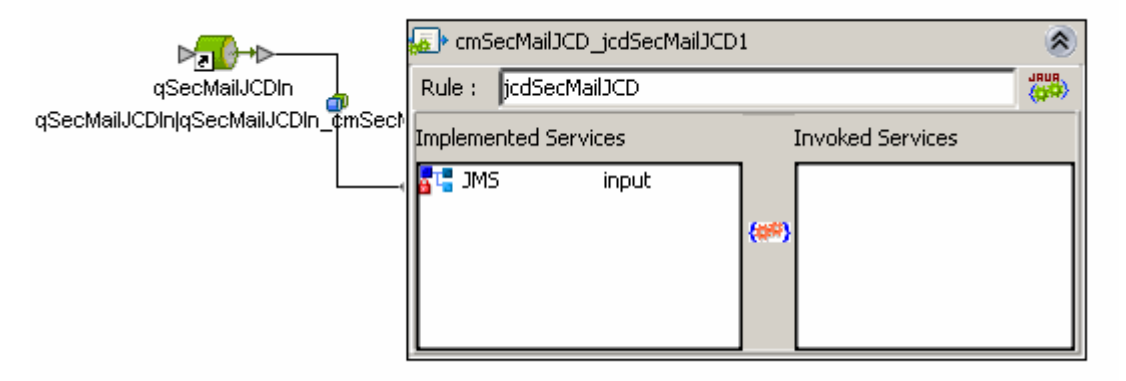

Here is the complete source of the JCD.

```
package SecMailJCD;
import au.org.czapski.utils.crypto.*;
import java.security.KeyStore;
import java.util.Date;
public class jcdSecMailJCD
   public com.stc.codegen.logger.Logger logger;
    public com.stc.codegen.alerter.Alerter alerter;
   public com.stc.codegen.util.CollaborationContext collabContext;
   public com.stc.codegen.util.TypeConverter typeConverter;
    public void receive( com.stc.connectors.jms.Message input )
       throws Throwable
    {
        String sSenderKeyStoreFilePath =
        "C:/JCAPS6UlProjects/SecMail/pki/msender/msender.pkcsl2.keystore.pl2";
        String sSenderKeyPassPhrase = "msendermsender";
        CryptoUtils sender_cul = new CryptoUtils();
        if (!logger.isDebugEnabled()) {
            sender_cul.setLoggingOff();
        } else {
            sender_cul.setDebug();
        }
       KeyStore senderKS = sender_cul.getKeyStoreFromFile
                ( sSenderKeyStoreFilePath, sSenderKeyPassPhrase, "PKCS12" );
        String sTruststoreKeyStoreFilePath =
                "C:/JCAPS6U1Projects/SecMail/pki/cacerts";
        String sTruststoreKeyPassPhrase = "changeit";
        CryptoUtils truststore_cu2 = new CryptoUtils();
        if (!logger.isDebugEnabled()) {
            truststore_cu2.setLoggingOff();
        } else {
            truststore_cu2.setDebug();
        }
        KeyStore truststoreKS1 = truststore_cu2.getKeyStoreFromFile
                ( sTruststoreKeyStoreFilePath, sTruststoreKeyPassPhrase, "JKS" );
        SecMail jse = null;
        String sSMTPServer = "localhost";
        String sSMTPAcctUsername = "msender";
        String sSMTPAcctPassword = "msender";
        jse = new SecMail( sSMTPServer, sSMTPAcctUsername, sSMTPAcctPassword );
        if (!logger.isDebugEnabled()) {
            jse.setLoggingOff();
        } else {
            jse.setDebug();
        jse.setMailDebug( false );
        jse.setEncrypt( true );
```

```
jse.setSign( true );
    ise.setFrom(
             "msender@some.company.com"
             , "Mail Sender", senderKS, "msender", "msendermsender" );
    jse.addReplyTo( "msender@aus.sun.com.com", "Mick" );
    ise.addTo(
             "mreceiver@aus.sun.com"
             , "Mail Receiver", truststoreKS1, "mreceiver" );
    jse.setSubject( "Email test at " + new Date() );
    jse.addText
            ( "Hello Michael,\r\nThis is a test of email\r\n\r\nCheers\r\n" );
    jse.addFileAttachment( "c:/docs/TPMUserGuide.pdf" );
    jse.addFileAttachment( "c:/tmp/wah/DischargeSummaryTemplate.odt" );
    ise.addBvteArravAttachment(
            "Hello tis is a byte array 1".getBytes()
, "ByteArray1.txt", "Byte Array 1" );
    jse.addByteArrayAttachment( "Hello tis is a byte array 2".getBytes() );
    jse.send();
3
```

<sup>}</sup> To exercise the project, the export of which is not included but the project is so trivially simple that there should not be a need for it, submit a message to the configured JMS queue.

Once the JCD executes an email message will have been sent to the recipient. If all is configured correctly the recipient can use a suitable email client to receive and read the email. Naturally, since the email will likely be encrypted and digitally signed, some steps must be taken at the email client side to enable the email to be readable. The following section, "Using Outlook Express to Read Secure Email", discusses how Microsoft Outlook Express can be configured to verify correct operation of secure email.

# **Using Outlook Express to Read Secure Email**

Of the multitude of eMail clients available I have chosen Microsoft Outlook Express to use for this discussion. It is included with Windows and it is easy enough to use. If you have/like a different one feel free to use it. I will not help in configuring it, though.

😭 Inbox - Outlook Express File Edit <u>V</u>iew Tools Message Help Send and Receive F Synchronize All Create Mail Rei Send/Recv lete Addr Address Book... Ctrl+Shift+B 🏟 Inbox Add Sender to Address Book Folders Message Rules ۶ 🛄 Outlook Express zanski@au.stc.com 🗄 🧐 Local Folders Þ Windows Messenger 😡 Inbox My Online Status K Outbox Accounts... Cal Sent Items Options... 🔞 Deleted I. From: mczapski@au.stc.com To: Michael Czapski; B2B PC; B2 🚯 Drafts Eubiasty Empil tost at Map May 04 08:01:12 EST 2000

Before we can successfully receive secure mail we must ensure we have recipient's account set up. Let's add an account for user mreceiver.

| Internet Accounts            |            |                |               |              | <u>?</u> × |                   |   |
|------------------------------|------------|----------------|---------------|--------------|------------|-------------------|---|
| All Mail News                | Directo    | y Service      |               | Add          |            | Mail              |   |
| Account                      | Туре       |                | Connection    | Remo         | ove        | Directory Service |   |
| eb2bpc                       | mail       |                | Any Available |              |            |                   | _ |
| Remczapski                   | mail (defa | ault)          | Any Available | Prope        | rties      |                   |   |
|                              |            |                |               | Set as [     | )efault    |                   |   |
|                              |            |                |               |              | 2010 dat   |                   |   |
|                              |            |                |               |              |            |                   |   |
| Internet Connection          | Wizard     |                |               |              |            | ×                 |   |
| Your Name                    |            |                |               |              | ×          | 2                 |   |
| Type your name<br>Display na | as you wo  | uld like it to | appear.       | obigoing mit |            |                   |   |
|                              |            | For example    | e: John Smith |              |            |                   |   |
|                              |            |                | ( Prov        |              | Consol     | 1                 |   |
|                              |            |                | < <u>B</u> ac | <u>- k</u>   | Cancel     |                   |   |

Use the domain name of your mail system, for example mreceiver@vulcan.fed.

| Internet Connection Wizard |                                                             | ×     |
|----------------------------|-------------------------------------------------------------|-------|
| Internet E-mail Address    |                                                             | 苶     |
| Your e-mail address is the | address other people use to send e-mail messages to you.    |       |
| <u>E</u> -mail address:    | mreceiver@aus.sun.com<br>For example: someone@microsoft.com |       |
|                            | < Back Next > Ca                                            | ancel |

| Internet Connection Wizard                                                                          | ×      |
|----------------------------------------------------------------------------------------------------|--------|
| E-mail Server Names                                                                                 | ×      |
| My incoming mail <u>s</u> erver is a POP3 server.                                                   |        |
| Incoming mail (POP3, IMAP or HTTP) server:                                                          |        |
| localhost                                                                                           |        |
| An SMTP server is the server that is used for your outgoing e-mail.<br>Outgoing mail (SMTP) server: |        |
| localhost                                                                                           |        |
|                                                                                                    |        |
| < Back Next                                                                                         | Cancel |

| Internet Connection Wizard                                                                         |                                                                                                    | ×     |
|----------------------------------------------------------------------------------------------------|----------------------------------------------------------------------------------------------------|-------|
| Internet Mail Logon                                                                                |                                                                                                    | ž     |
| Type the account name and                                                                          | password your Internet service provider has given you.                                                        |       |
| Account name:                                                                                      | mreceiver@MyPostOffice                                                                                        |       |
|                                                                                                    |                                                                                                    |       |
| Password:                                                                                          | •••••                                                                                                    |       |
|                                                                                                    | Remember pass <u>w</u> ord                                                                                    |       |
| If your Internet service provide<br>(SPA) to access your mail acc<br>Authentication (SPA)' check b | r requires you to use Secure Password Authentication<br>ount, select the 'Log On Using Secure Password<br>ox. |       |
| Log on using Secure Pass                                                                           | word Authentication (SPA)                                                                                     |       |
|                                                                                                    |                                                                                                    |       |
|                                                                                                    |                                                                                                    |       |
|                                                                                                    | < <u>B</u> ack <u>N</u> ext > Ca                                                                              | incel |

The trick here is the mail server configuration. I have MailEnable, <u>http://www.mailenable.com/</u>, installed locally and configured with appropriate mailboxes. The mreceiver user has a mailbox with the username of mreceiver and password of mreceiver.

| Internet Connection Wizard                                                            | ×        |
|---------------------------------------------------------------------------------------|----------|
| Congratulations                                                                       | ${\sim}$ |
| You have successfully entered all of the information required to set up your account. |          |
| To save these settings, click Finish.                                                 |          |
|                                                                                       |          |
|                                                                                       |          |
|                                                                                       |          |
|                                                                                       |          |
|                                                                                       |          |
|                                                                                       |          |
|                                                                                       |          |
|                                                                                       |          |
| < <u>B</u> ack Finish Ca                                                              | ancel    |

Once the MailEnable account is set up, and the corresponding Outlook Express Account is set up, Send/Receive will get an initial email message from MailEnable.

| 🗐 Inbox - Outlook Express                                                                                 |                          |                                           |                       |                                     |
|----------------------------------------------------------------------------------------------------|--------------------------|-------------------------------------------|-----------------------|-------------------------------------|
| Eile Edit View Tools Messag                                                                               | je <u>H</u> elp          |                                           |                       |                                     |
| Create Mail Reply Reply All                                                                               | Forward Print            | Delete Send/Re                            | Addresses Find        |                                     |
| 🕏 Inbox                                                                                                   |                          | 10 N                                      |                       |                                     |
| Folders X                                                                                                 | ! 0 🕅 Size               | From                                      | То                    | Subject                             |
| Outlook Express                                                                                           | SKB                      | MailEnable Administrator                  | Mail User             | New E-Mail Account Notification     |
| - Control Index<br>- Control Index<br>- Control Outbox<br>- Control Deleted Items (6)<br>- Control Drafts | From: MailEnable Adminis | trator To: Mail User<br>wunt Notification |                       |                                     |
|                                                                                                    | Your new e-mail ac       | acceunt has been activated                | and is ready for use. | ministrator of your e-mail service. |

All this gives us a configured mail account for receiving regular electronic mail. This is not going to work for encrypted electronic mail because decryption requires the recipient to know its private key and to tell Outlook Express where to look for it.

🗐 Inbox - Outlook Express File Edit View Tools Message Help Send and Receive Þ ę <u>۲</u> Synchronize All Create Mail Ctrl+Shift+B Address Book... 🕸 Inbox Add Sender to Address Book Folders Message Rules ۲ 🗒 Outlook Express 🗄 🧐 Local Folders Windows Messenger Þ 🔯 Inbox (1) My Online Status Þ Cutbox Accounts... 🗯 Sent Items Options... 🔞 Deleted I Ъξ 🚯 Drafts

Let's add, what Microsoft Outlook Express calls, a Digital ID.

| 🕄 Options 💽                                                                                                    | × |
|----------------------------------------------------------------------------------------------------|---|
| General Read Receipts Send Compose Signatures<br>Spelling Security Connection Maintenance                                                                                                    |   |
| Virus Protection<br>Select the Internet Explorer security zone to use:                                                                                                    | 1 |
| Internet <u>zone</u> (Less secure, but more functional) <u>R</u> estricted sites zone (More secure)                                                                                                    |   |
| Wam me when other applications try to send mail as me.                                                                                                    |   |
| IV not allow attachments to be saved or opened that could<br>potentially be a virus.                                                                                                    |   |
| Download Images                                                                                                    |   |
| Block images and other external content in HTML e-mail.                                                                                                    |   |
| Secure Mail Digital IDs (also called certificates) are special documents that allow you to prove your identity in electronic transactions. To digitally sign messages or receive encrypted messages, you must have a digital ID. |   |
| Encrypt contents and attachments for all outgoing messages     Digitally sign all outgoing messages     Advanced                                                                                                    |   |
| OK Cancel <u>Apply</u>                                                                                                    |   |

| rtificates           |                                |                      |                         | ? |
|----------------------|--------------------------------|----------------------|-------------------------|---|
| ntended purpose:     | <all></all>                    |                      |                         | • |
| Personal Other Peopl | e   Intermediate Certificatior | n Authorities   Trus | ted Root Certification_ |   |
| Issued To            | Issued By                      | Expiration           | Friendly Name           |   |
| 🔛 b2bpc              | DemoCA                         | 12-Jul-2011          | b2bpc                   |   |
| 🔛 b2bsender          | DemoCA                         | 12-Jul-2011          | b2bsender               |   |
| 🕮 mcz, mcz           | RegistryOperator               | 26-Aug-2010          | CN=mcz mcz,O            |   |
| 🔤 mczapski           | DemoCA                         | 12-Jul-2011          | mczapski                |   |
|                      |                                |                      |                         |   |
| Import               | rposes                         |                      | <u>A</u> dvance         | d |
|                      |                                |                      | ⊻iew                    |   |
|                      |                                |                      | Close                   | 2 |

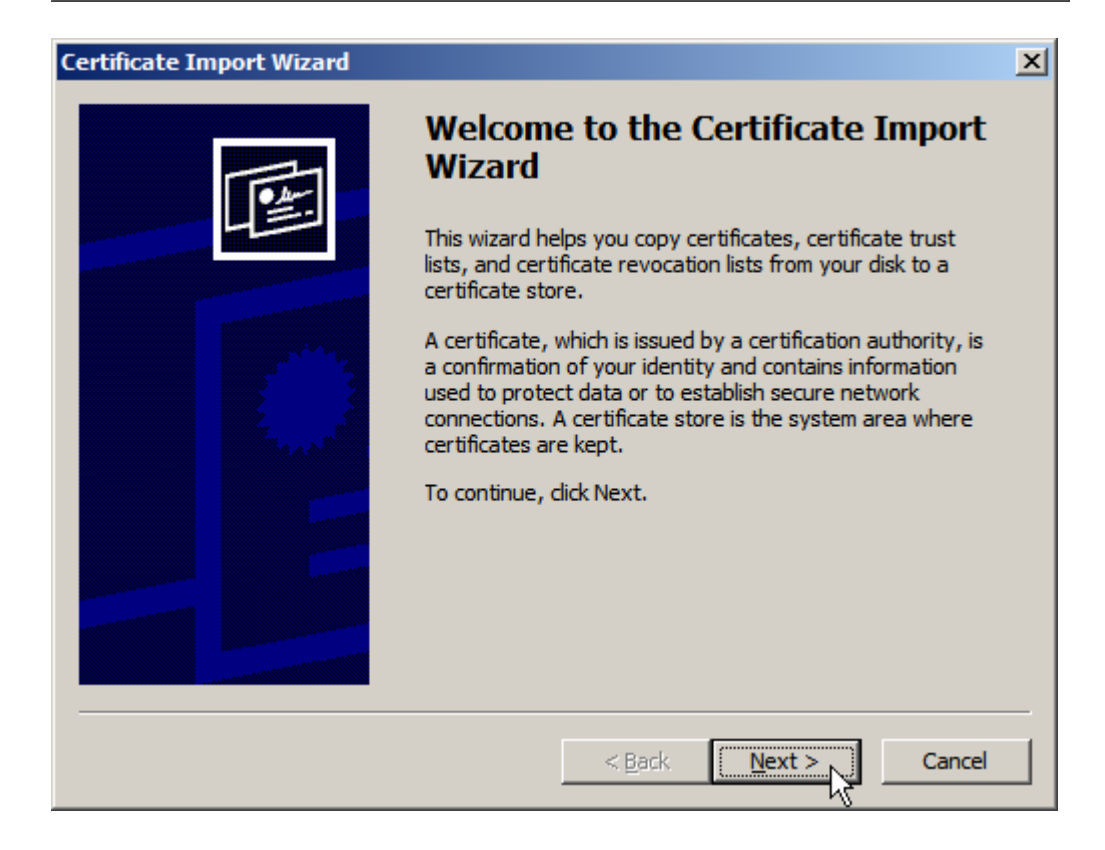

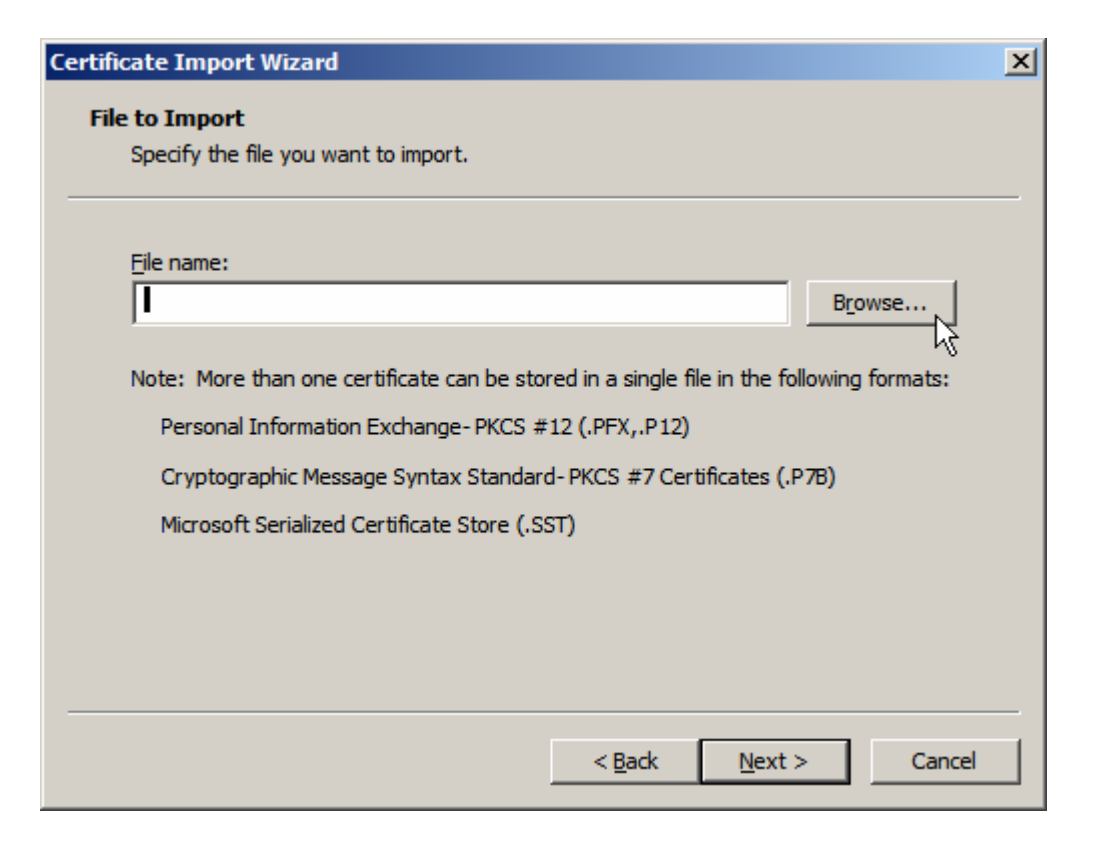

If you followed instructions in the Blog Entry, referenced way back at the beginning of the document, to create cryptographic objects for mreceiver, you will have an object called mreceiver.pkcs12.keystore.p12 with the passphrase of mreceivermreceiver.

Locate that file in he file system and import it.

| Certificate Import Wizard                                                                | × |
|------------------------------------------------------------------------------------------|---|
| File to Import                                                                           |   |
| Specify the file you want to import.                                                     |   |
|                                                                                          |   |
| <u>File name:</u>                                                                        |   |
| C:\JCAPS6U1Projects\SecMail\pki\mreceiver\mreceiver.pkcs12.key                           |   |
|                                                                                          |   |
| Note: More than one certificate can be stored in a single file in the following formats: |   |
| Personal Information Exchange- PKCS #12 (.PFX,.P12)                                      |   |
| Cryptographic Message Syntax Standard-PKCS #7 Certificates (.P7B)                        |   |
| Microsoft Serialized Certificate Store (.SST)                                            |   |
|                                                                                          |   |
|                                                                                          |   |
|                                                                                          |   |
|                                                                                          |   |
| < Back Next > Cancel                                                                     |   |

Enter the passphrase.

| Certificate Import Wizard                                                                                                    | × |
|----------------------------------------------------------------------------------------------------|---|
| Password                                                                                                    |   |
| To maintain security, the private key was protected with a password.                                                                          |   |
| Type the password for the private key.                                                                                                    |   |
| ******                                                                                                    |   |
| Enable strong private key protection. You will be prompted every time the<br>private key is used by an application if you enable this option. |   |
| Mark this key as exportable. This will allow you to back up or transport your                                                                 |   |
| <pre></pre>                                                                                                    |   |

Accept default store.

| Certificate Import Wizard                                                               | × |
|-----------------------------------------------------------------------------------------|---|
| Certificate Store                                                                       |   |
| Certificate stores are system areas where certificates are kept.                        |   |
|                                                                                         | - |
| Windows can automatically select a certificate store, or you can specify a location for |   |
| O Automatically select the certificate store based on the type of certificate           |   |
| <ul> <li>Place all certificates in the following store</li> </ul>                       |   |
| Certificate store:                                                                      |   |
| Personal B <u>r</u> owse                                                                |   |
|                                                                                         |   |
|                                                                                         |   |
|                                                                                         |   |
|                                                                                         |   |
|                                                                                         |   |
| < <u>B</u> ack <u>N</u> ext > Cancel                                                    |   |

And Finish.

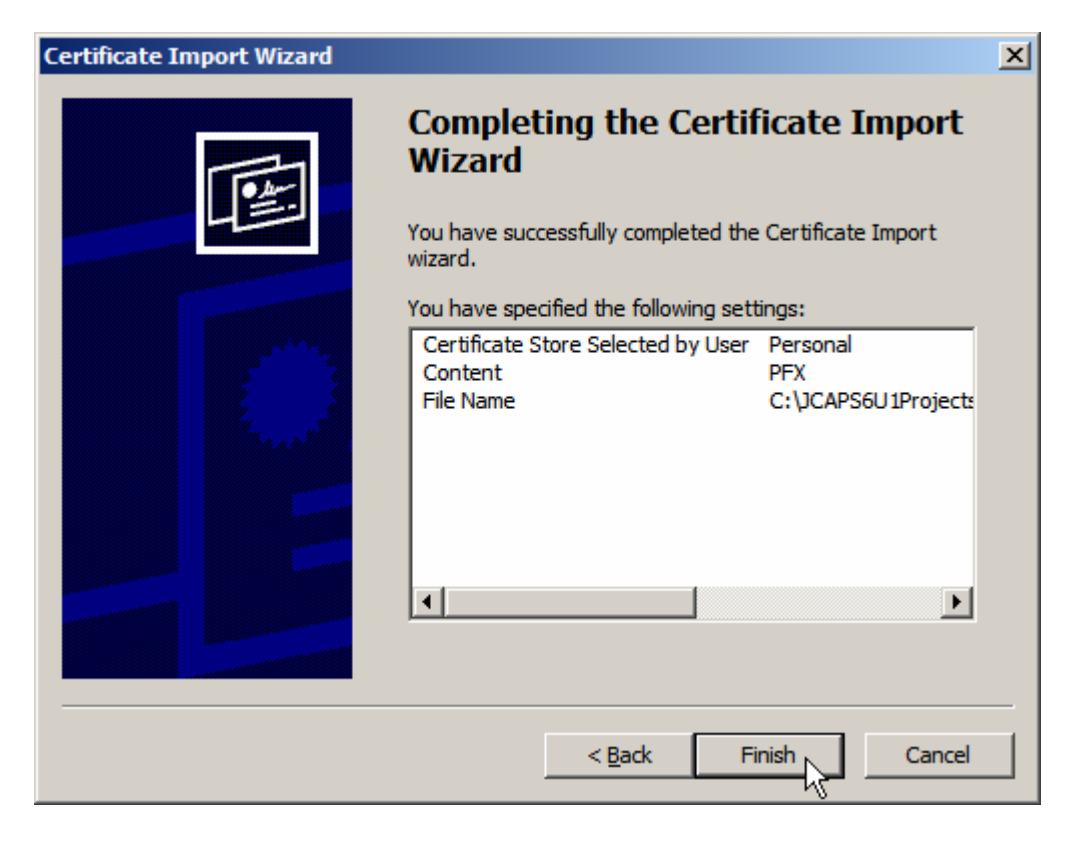

If all went well you will be told that the import was successful.

| Cer | tificates                    |                             |                 | ? ×                    |
|-----|------------------------------|-----------------------------|-----------------|------------------------|
| Int | tended purpose: <a></a>      |                             |                 | •                      |
| F   |                              | termediate Certification Au |                 | red Root Certification |
|     | Conter People   1            | rtermediate Cerdication Ad  | anonaes   musi  |                        |
|     | Issued To                    | Issued By                   | Expiration      | Friendly Name          |
|     | 🕾 b2bpc                      | DemoCA                      | 12-Jul-2011     | b2bpc                  |
|     | 🕮 b2bsender                  | DemoCA                      | 12-Jul-2011     | b2bsender              |
|     | 📟 mcz, mcz                   | RegistryOperator            | 26-Aug-2010     | CN=mcz mcz,O           |
|     | 🕮 mczapski                   | DemoCA                      | 12-Jul-2011     | mczapski               |
|     |                              |                             |                 |                        |
|     |                              |                             |                 |                        |
|     |                              | Certificate Import Wi       | izard 🔀         |                        |
|     |                              |                             |                 |                        |
|     |                              | 1) The import w             | vas successful. |                        |
|     | ·                            | - V                         |                 |                        |
|     |                              | OK                          |                 |                        |
|     | Import Export                |                             |                 | <u>A</u> dvanced       |
|     |                              |                             |                 | J                      |
|     | Lertificate intended purpose | :s                          |                 |                        |
|     |                              |                             |                 |                        |
|     |                              |                             |                 | ⊻iew                   |
|     |                              |                             | 1               |                        |
|     |                              |                             | ů.              |                        |
|     |                              |                             |                 | <u>C</u> lose          |
|     |                              |                             |                 |                        |

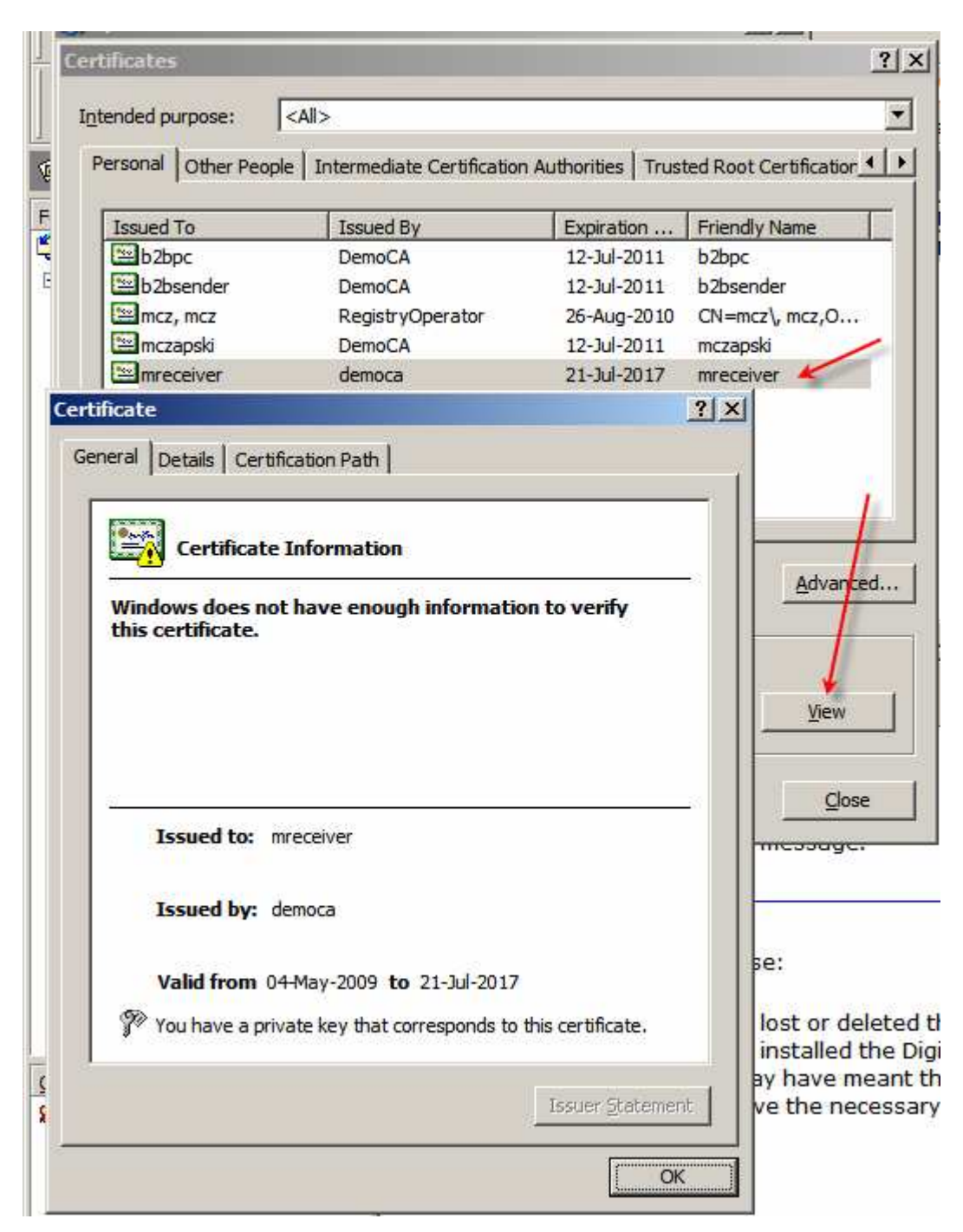

Select the certificate and click View to review the content.

Note that importing the PKCS#12 Keystore, which is what we just did, provides the private key to use for message decryption.

In addition to out private key, necessary to decrypt messages others encrypted for us, we need to import certificates of all senders who will be digitally signing messages we will receive. If we fail to do this the message will be decrypted, if encrypted, but digital signatures will not be valid so we will not be able to trust the messages which came for the party claiming to have sent them.

| tificates                   |                           |                    |                          |
|-----------------------------|---------------------------|--------------------|--------------------------|
| tended purpose:             | >                         | utherities [ Trust | rad Doot Cortification 1 |
| ersonal other copie i       | remediate Certification A |                    |                          |
| Issued To                   | Issued By                 | Expiration         | Friendly Name            |
| 🕮 mczapski                  | DemoCA                    | 12-Jul-2011        | <none></none>            |
| 🔛 ssgs1.wa.gov.ssc          | root.ssgs1.wa.gov.ssc     | 25-Mar-2011        | <none></none>            |
|                             |                           |                    |                          |
|                             |                           |                    |                          |
|                             |                           |                    |                          |
|                             |                           |                    |                          |
|                             |                           |                    |                          |
|                             |                           |                    |                          |
|                             |                           |                    |                          |
|                             |                           |                    |                          |
|                             |                           |                    |                          |
| Import . Export             | Pernova                   |                    | Advanced                 |
| Tubor C                     | , <u>N</u> emove          |                    | Auvanceu                 |
| Contificate intended purpor | 100                       |                    |                          |
| eruncate intended purpo:    | ,C5                       |                    |                          |
|                             |                           |                    |                          |
|                             |                           |                    | ⊻iew                     |
|                             |                           |                    |                          |
|                             |                           |                    |                          |
|                             |                           |                    |                          |
|                             |                           |                    | Close                    |

Switch to the Other People tab and click Import.

Locate the other party's X.509 Certificate, we will use msender's certificate, and click Next.

| Certificate Import Wizard                                                                | × |
|------------------------------------------------------------------------------------------|---|
| File to Import                                                                           |   |
| Specify the file you want to import.                                                     |   |
|                                                                                          |   |
| File name:                                                                               |   |
| C:\JCAPS6U1Projects\SecMail\pki\msender\msender.der.crt Browse                           |   |
|                                                                                          |   |
| Note: More than one certificate can be stored in a single file in the following formats: |   |
| Personal Information Exchange-PKCS #12 (.PFX,.P12)                                       |   |
| Cryptographic Message Syntax Standard-PKCS #7 Certificates (.P7B)                        |   |
| Microsoft Serialized Certificate Store (.SST)                                            |   |
|                                                                                          |   |
|                                                                                          |   |
|                                                                                          |   |
|                                                                                          |   |
|                                                                                          | - |
| < Back Next > Cancel                                                                     |   |
|                                                                                          |   |

Accept store and click Next.

| Certificate Import Wizard                      |                         | ×                 |
|------------------------------------------------|-------------------------|-------------------|
| Certificate Store                              |                         |                   |
| Certificate stores are system areas where cert | ificates are kept.      |                   |
|                                                |                         |                   |
| Windows can automatically select a certificate | store, or you can speci | fy a location for |
| C Automatically select the certificate store   | based on the type of    | certificate       |
| Place all certificates in the following stor   | e                       |                   |
| Certificate store:                             |                         |                   |
| Other People                                   |                         | Browse            |
|                                                |                         |                   |
|                                                |                         |                   |
|                                                |                         |                   |
|                                                |                         |                   |
|                                                |                         |                   |
|                                                |                         |                   |
|                                                | < Back Next :           | > Cancel          |
|                                                |                         | W                 |

Click Finish. The certificate will be imported and will be able to be used for verification of digital signatures from msender.

If msender sends a signed and encrypted message to mreceiver Outlook Express will show the message with a person icon over the envelope icon and provide feedback shown below.

| ! 0    | ♥ Size               | From                     | То               | Subject                                    | Received V                           |            |
|--------|----------------------|--------------------------|------------------|--------------------------------------------|--------------------------------------|------------|
|        | 🛛 489КВ              | msender@aus.sun.com      | Mail Receiver    | Email test at Mon May 04 12:55:50 EST 2009 | 04-May-2009 12:55 PM                 |            |
|        |                      |                          |                  |                                            |                                      |            |
| -      | 1.0                  | <b>T</b> M 10 1          |                  |                                            |                                      |            |
| Subjec | t: Email test at Mon | May 04 12:55:50 EST 2009 |                  |                                            |                                      |            |
| _      |                      | ,                        |                  |                                            |                                      |            |
|        |                      |                          |                  |                                            |                                      | 6          |
|        |                      |                          |                  |                                            | Security Hel                         | р 🦰 🖌      |
|        |                      |                          |                  | Digitally Signe                            | ed & Encrypted Message               | e 🌱        |
|        |                      |                          |                  |                                            |                                      |            |
| Q      | This messag          | je has been digitally si | gned and end     | crypted by the sender.                     |                                      |            |
|        | 0                    | :1 <b>6</b>              |                  |                                            |                                      |            |
| 1      | that it has no       | theen tampered with      | ou to verify the | e authenticity of a message that the m     | lessage is from the supposed se      | ender and  |
|        | that it has no       | i been tampered with     | during transit.  |                                            |                                      |            |
|        | Any problem          | s with a signed messa    | age will be de   | scribed in a Security Warning which ma     | y follow this one. If there are prot | olems, you |
|        | should consi         | der that the message     | was tampere      | d with or was not from the supposed ser    | nder.                                |            |
|        | When you re          | coive an encrypted ou    | mail mossage     | you can be reasonably confident that t     | he message was not read by an        |            |
|        | Outlook Expr         | ress automatically dec   | rvpts e-mail n   | nessages, provided you have the correct    | t digital ID installed on your com   | puter.     |
|        |                      | ,                        |                  | Don't show me this Help screen again       | 3                                    |            |
|        |                      |                          | -                | and the second again.                      |                                      |            |
|        |                      |                          |                  | Continue                                   |                                      |            |
|        |                      |                          |                  |                                            |                                      |            |

Click Continue.

We just imported msender's certificate and we did not tell Outlook Express to trust it. Accordingly, Outlook Express will display a warning page.

| 28 489KB msender                      | @aus.sun.com Mail Receiver                                                                                                    | Email test at Mon May 04 12:55:50 EST                                                                                                    | 2009 04-May-2009 12:55 PM                                                                 |    |
|---------------------------------------|----------------------------------------------------------------------------------------------------|----------------------------------------------------------------------------------------------------|-------------------------------------------------------------------------------------------|----|
|                                       |                                                                                                    |                                                                                                    |                                                                                           |    |
| From: msender@aus.sun.com To: Ma      | ail Receiver                                                                                                    |                                                                                                    |                                                                                           |    |
| Subject: Email test at Mon May 04 12: | 55:50 EST 2009                                                                                                    |                                                                                                    |                                                                                           |    |
|                                       |                                                                                                    |                                                                                                    |                                                                                           | A. |
|                                       | se Se                                                                                                    | ecurity Warnin                                                                                                    | ng                                                                                        |    |
|                                       |                                                                                                    |                                                                                                    |                                                                                           |    |
|                                       |                                                                                                    |                                                                                                    |                                                                                           |    |
|                                       | There are                                                                                                    | e security problems with this me                                                                                                    | 25200                                                                                     |    |
|                                       | Please re                                                                                                    | eview the highlighted items listed                                                                                                    | d below:                                                                                  |    |
|                                       |                                                                                                    |                                                                                                    |                                                                                           |    |
| 4                                     | Message has not bee                                                                                                    | n tampered with                                                                                                    |                                                                                           |    |
| 9                                     | You have not yet mad                                                                                                    | de a decision about whether to t                                                                                                    | trust the digital ID used                                                                 |    |
| •                                     | to sign this message                                                                                                    |                                                                                                    |                                                                                           |    |
| 4                                     | The digital ID has not                                                                                                    | expired                                                                                                    |                                                                                           |    |
| ×                                     | The digital ID's e-mail                                                                                                    | laddress does <i>not</i> match sende                                                                                                    | er's                                                                                      |    |
|                                       | Signer: msender@so                                                                                                    | ome.company.com                                                                                                    |                                                                                           |    |
|                                       | Sender: msender@au                                                                                                    | us.sun.com                                                                                                    |                                                                                           |    |
| 4                                     | The digital ID has not                                                                                                    | been revoked or revocation inf                                                                                                    | formation for this                                                                        |    |
| (                                     | There are no other pr                                                                                                    | vebleme with the digital ID                                                                                                    |                                                                                           |    |
| *                                     | mere are no other pro                                                                                                    |                                                                                                    |                                                                                           |    |
|                                       |                                                                                                    | on't ask me about this message a                                                                                                    | gain.                                                                                     |    |
|                                       |                                                                                                    |                                                                                                    |                                                                                           |    |
|                                       | Open N                                                                                                    | Message View digital ID Ed                                                                                                    | dit Trust                                                                                 |    |
|                                       |                                                                                                    |                                                                                                    |                                                                                           |    |
| ✓<br>?<br>✓<br>X<br>✓                 | Please re<br>Message has not bee<br>You have not yet mad<br>to sign this message<br>The digital ID has not<br>The digital ID's e-mail<br>Signer: msender@au<br>The digital ID has not<br>certificate could not b<br>There are no other pro- | eview the highlighted items listed<br>in tampered with<br>de a decision about whether to f<br>expired<br>address does <i>not</i> match sender<br>me.company.com<br>us.sun.com<br>be determined.<br>roblems with the digital ID<br>on't ask me about this message ag<br>Message View digital ID Ed | d below:<br>trust the digital ID used<br>er's<br>formation for this<br>gain.<br>dit Trust |    |

Let's click Edit Trust.

|              | Security Warning                                                                                                  |  |  |  |  |  |
|--------------|----------------------------------------------------------------------------------------------------|--|--|--|--|--|
|              |                                                                                                    |  |  |  |  |  |
|              | There are <b>security problems</b> with this message.<br>Please review the <b>highlighted</b> items listed below: |  |  |  |  |  |
| $\checkmark$ | Message has not been tampered with                                                                                |  |  |  |  |  |
| ?            | You have not yet made a decision about whether to trust the digital ID used to sign this message                  |  |  |  |  |  |
| $\checkmark$ | The digital ID has not expired                                                                                    |  |  |  |  |  |
| X            | The digital ID's e-mail address does <i>not</i> match sender's                                                    |  |  |  |  |  |
|              | Signer: msender@some.company.com                                                                                  |  |  |  |  |  |
|              | Sender: msender@aus.sun.com                                                                                       |  |  |  |  |  |
| 4            | The digital ID has not been revoked or revocation information for this<br>certificate could not be determined.    |  |  |  |  |  |
| $\checkmark$ | There are no other problems with the digital ID                                                                   |  |  |  |  |  |
|              | Don't ask me about this message again.                                                                            |  |  |  |  |  |
|              | Open Message View digital ID Edit Trust                                                                           |  |  |  |  |  |
|              |                                                                                                    |  |  |  |  |  |

Click the Explicitly Trust this Certificate and click OK.

| Signing digital ID properties                                                                                                    |
|----------------------------------------------------------------------------------------------------|
| General Details Certification Path Trust                                                                                                    |
| Trust Status indicates whether you trust the individual, group or<br>corporation to whom this certificate is issued. The certificate can then be<br>used for the specified purposes such as sending/receiving e-mail, trusting a<br>web site having the certificate, etc. |
| Certificate trusted for                                                                                                    |
| E-Mail Encryption and Authentication                                                                                                    |
| Edit Trust                                                                                                    |
| Evolicitly Trust this Certificate                                                                                                    |
| Explicitly Don't Trust this Certificate                                                                                                    |
|                                                                                                    |
| ок                                                                                                    |

Back in Outlook Express let's click Open Message.

| !07                      | Size                               | From                                                     | То            | Subject             |            |         |         |
|--------------------------|------------------------------------|----------------------------------------------------------|---------------|---------------------|------------|---------|---------|
|                          | 🕞 489KB                            | msender@aus.sun.com                                      | Mail Receiver | Email test at Mon N | May 04 12: | 55:50 E | ST 2009 |
| •                        |                                    |                                                          |               |                     |            |         | ►       |
| From: mser<br>Subject: E | nder@aus.sun.c<br>mail test at Mon | com <b>To:</b> Mail Receiver<br>May 04 12:55:50 EST 2009 |               |                     | R          | 1       | Ø       |
| Hello Mi<br>This is a    | ichael,<br>test of email           |                                                          |               |                     | Î          | 1       |         |
| Cheers                   |                                    |                                                          |               |                     |            | 1       | 1       |

From left to right the arrows point out that the message has been digitally signed (and there is an issue with the signature), it has been encrypted and it has attachments. This is a message in the reading pane. Let's open the message in a window by double-clicking on the message line in the top pane.

| See Reply  | Reply All                | Serward           | Print        | ×<br>Delete  | Previous | <b>Next</b> | Addre  | Sses     |              |                    |      |   |
|------------|--------------------------|-------------------|--------------|--------------|----------|-------------|--------|----------|--------------|--------------------|------|---|
| om:        | msender@                 | aus.sun.com       |              |              |          |             |        |          |              |                    |      | ( |
| te:<br>:   | Monday, 4<br>Mail Receiv | May 2009 12<br>er | :55 PM       |              |          |             |        |          |              |                    |      |   |
| bject:     | Email test a             | at Mon May 0.     | 4 12:55:50   | EST 2009     |          |             |        |          |              |                    |      |   |
| curity:    | Digitally sig            | ned - sender,     | /signer mism | natch; Encry | pted     |             |        |          |              |                    |      |   |
| a marana i |                          |                   |              |              |          |             |        |          |              |                    |      |   |
|            |                          |                   |              |              |          |             |        |          |              |                    |      | - |
|            |                          |                   |              |              |          |             |        |          | 5            | Security           | Help | 5 |
|            |                          |                   |              |              | Г        | Digital     | lv Sid | ined &   | S<br>Encrypt | Security           |      | 2 |
|            |                          |                   |              |              | C        | Digital     | ly Sig | ined & I | Encrypt      | Security<br>ed Mes | Help | ? |

Note Security line: Digitally signed – sender/signer mismatch; Encrypted. Icons at the far right also indicate that there is an issue with the signature and that message was encrypted.

Let's click on the icon indicating an issue with signing.

General Tab tells us that the message was received from <u>msender@aus.sun.com</u> (which is how the MailEnable instance I am using is configured).

| Email test at M | on May 04 12:55:50 EST 2009                                | ? ×    |
|-----------------|------------------------------------------------------------|--------|
| General Detail  | s Security                                                 |        |
| Email           | test at Mon May 04 12:55:50 EST 2009<br>ender@aus.sun.com> |        |
| Туре:           | Mail Message                                               |        |
| Location:       | 353KB                                                      |        |
| Attachments:    | 5                                                          |        |
| Priority:       | Normal                                                     |        |
| Sent:           | 04-May-2009 12:55 PM                                       |        |
| Received:       | 04-May-2009 12:55 PM                                       |        |
|                 |                                                            |        |
|                 |                                                            |        |
|                 | ОК                                                         | Cancel |

The Security Tab tells us that the message was signed by <u>msender@some.company.com</u>.

| Email test at Mon May 04 12:55:50 EST 2009                  | <u>?</u> × |
|-------------------------------------------------------------|------------|
| General Details Security                                    |            |
| Digital Signature                                           |            |
| Digitally signed by: msender@some.company.com               |            |
| Contents not altered:                                       | Yes        |
| Signature trusted:                                          | Yes        |
| Secure return receipt requested:                            | No         |
| Digital ID revocation checked:                              | No         |
| Revocation status: You have turned off revocation checking. | ▲<br>▼     |
| Security label:                                             |            |
| Encryption,                                                 |            |
| Encrypted contents and attachments:                         | Yes        |
| Encrypted using: RC2                                        | (128-bit)  |
| View Certificates                                           |            |
| ок                                                          | Cancel     |

Let's click the View Certificates ... button

| View Certificat                              | es ?X                                                                                                    |
|----------------------------------------------|----------------------------------------------------------------------------------------------------|
| Signing                                      |                                                                                                    |
| Click Signing<br>Certificate us              | Certificate to view the <u>Signing Certificate</u>                                                                                                    |
| Encryption -                                 | Signing digital ID properties                                                                                                    |
| Click Encryp<br>Certificate u:               | General Details Certification Path Trust                                                                                                    |
| Sender's Prefe<br>Recommenc                  | Trust Status indicates whether you trust the individual, group or<br>corporation to whom this certificate is issued. The certificate can then be<br>used for the specified purposes such as sending/receiving e-mail, trusting a<br>web site having the certificate, etc. |
| Click Sende<br>Certificate th<br>messages to | Certificate trusted for<br>E-Mail Encryption and Authentication                                                                                                    |
| Click Add To<br>sender's enc<br>address boo  |                                                                                                    |
|                                              | ⊂ Edit Trust                                                                                                    |
|                                              | O Inherit Trust from Issuer                                                                                                    |
|                                              | Explicitly Trust this Certificate                                                                                                    |
|                                              | C Explicitly Don't Trust this Certificate                                                                                                    |
|                                              |                                                                                                    |
|                                              | ок                                                                                                    |

Click the Signing Certificate and have a look at the details.

Ideally, the email address in the certificate should match the email address of the sender who is using the certificate to sign electronic mail.

If we make sure the msender's address matches the address in the certificate we will not get the signature validation issue. We will be able to a) trust that nobody but us could possibly have decrypted the message (we have the private key and we did not give it to anyone) and b) the message was signed by the owner of the private key related to their certificate – we can trust the message was composed and signed by the sender.

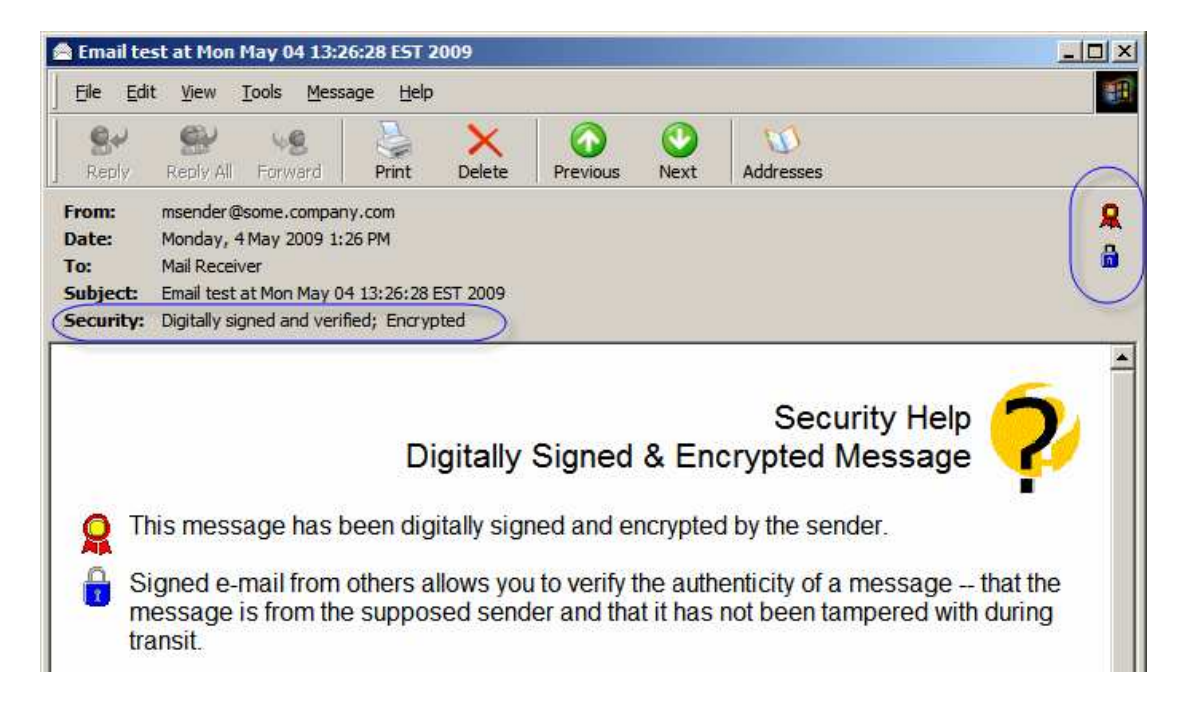

# Summary

Every now and then one needs to secure communications between parties. The issue is complex and expensive to address. The complexity comes from having to configure a bunch of tools to support things like encryption and digital signatures for more then a single party. This discussion introduced a class library that offers a set of simple methods for constructing and sending secure electronic mail using the Secure Multipurpose Internet Mail Extensions (S/MIME), the Bounce Castle Cryptographic Libraries and the Java programming language. The intent was to allow a Java CAPS developer, or a Java developer, to add Secure Electronic Mail functionality quickly and easily, and without having to make too much of a time investment learning about PKI-based security and related matters.